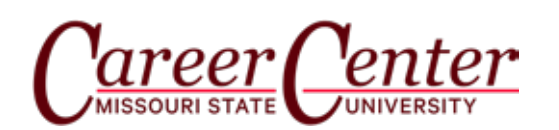

# handshake

## CLAIM YOUR ACCOUNT

Complete your profile and make it public so it can be seen by employers on Handshake and by Career Center staff. Your profile cannot be seen by other students. Check that your pre-loaded information is correct. The more information your profile contains, the easier it will be for employers to find you.

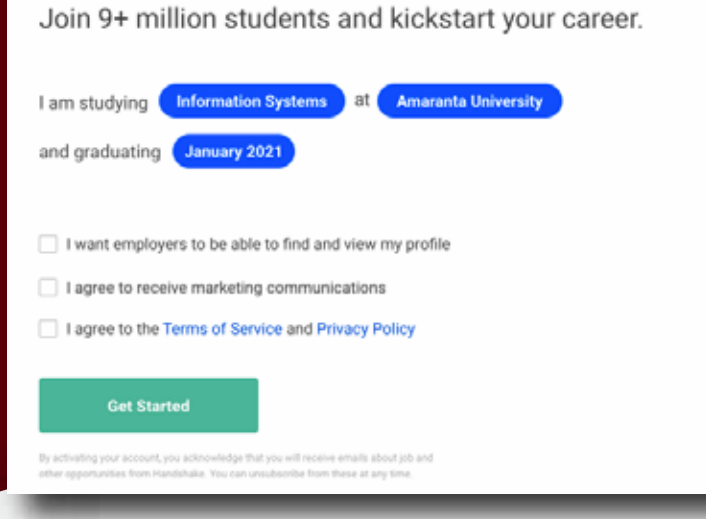

Welcome to Handshake, {Name}

Handshake is the Career Center's online career management platform for all MSU students and alumni to access for free. This guide will help you activate and complete your profile.

Access Handshake through the Career Center's website at bit.ly/mostatehandshake, through My Missouri State, and directly to MissouriState.joinhandshake.com.

## SHARE WHAT You're looking for

Let employers know if you're looking for full-time jobs or internships, the geographic region where you would like to work, and the industries you are interested in. Also select up to 5 attributes to let employers know what you're looking for in a company.

| Type or select a   | iy field                                |              |
|--------------------|-----------------------------------------|--------------|
| Popular for people | in your major                           |              |
| Investment Bank    | ing Internet & Software Managemen       | t Consulting |
| (Accounting)       | Commercial Banking & Credit ) ( Investm | ent ) ( Non  |
| (Deal Ferrer       | Advertision DD & Machening              |              |
| Real Estate        | Advertising, PR & Markeung              |              |

## SELECT Job Roles

Decide on the job roles that interest you. Suggested roles are those that are most applied to your major. Only roles that exist on Handshake can be selected.

| Company C    | lture                 |                         |                 |                     | -              |
|--------------|-----------------------|-------------------------|-----------------|---------------------|----------------|
| Mission Driv | en Friendly Fur       | Collaborative           | Fast-Paced (    | Meritocracy High    | Performance    |
| Values feed  | supportive            | Flexible Work Envi      | romment) Socia  | lly Responsible     | inspiring Lead |
| List of Type | of Companies          |                         |                 |                     |                |
| Startup      | High-Growth           | Established             | nnovative W     | ell-Known Non-      | Profit         |
| Small Com    | any Mid-Sized Con     | spany Large Cor         | mpany           |                     |                |
| Company Se   | pports                |                         |                 |                     |                |
| Women        | Black / African Ameri | cans Latinx             | American Indian | LGBTQ               | Asians         |
| Parents      | Veterans )            | People with Disabilitie | People of I     | Different Religions |                |

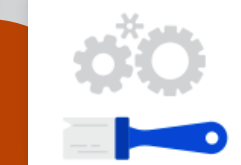

### What skills will you bring to the job?

Type or select any skill

## LEARN ABOUT YOU

**HELP EMPLOYERS** 

Select the skills that you will bring to the job. List your courses that you would like to share with employers. You also may choose to make your GPA visible to employers.

| Microsoft  | Word Microsoft Excel Photoshop Data Analysis             |
|------------|----------------------------------------------------------|
| Java       | Customer Service Microsoft PowerPoint Project Management |
| Interactio | n Design                                                 |

## DESCRIBE YOUR EXPERIENCE

Include the organizations and groups you belong to. Provide information on your work and volunteer experiences.

**MAKE YOUR** 

**PROFILE PUBLIC** 

If you want employers to see your profile and message you about

jobs and internships, you need to

make your profile public.

| Have yo      | u worked        | or volunt | eered ar | where? |
|--------------|-----------------|-----------|----------|--------|
| Type or sele | ct any employer |           |          |        |

Active employers at Your School

| Bain & Company Walt Disney Company General Motors ExxonMobil Corporation |
|--------------------------------------------------------------------------|
| The Boston Consulting Group Parthenon-EY Riot Games Snap, Inc Google     |
| Altman Vilandrie & Company                                               |

Lastly, we include this section on their profile to make it 100% clear to students if they are currently public and thus allowing their information to be viewed.

This is the state of the profile status section of their profile when it is public to employers:

Next

#### Your profile is public to employers

Congratulations - more than 125,000 employers can now search for your profile and message you about great jobs and internships.

See Employer View Make Profile Private

And this is the state of the profile status section of their profile when it is private to employers

• Your profile is hidden from employers

By marking your profile as private, over 125,000 employers cannot search for you or message you about job or internship opportunities.

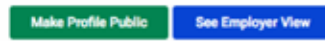

Carrington 309 • Glass Hall 276

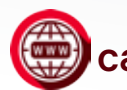

careercenter.missouristate.edu

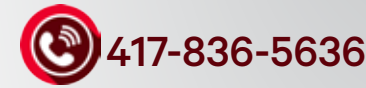